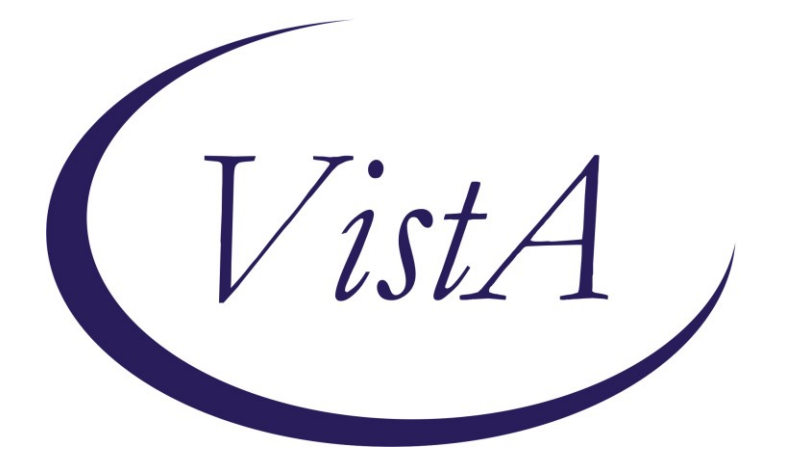

Update \_2\_0\_225

# **Clinical Reminders**

# VA-OSP TH INTAKE ASSESMENT UPDATE Install Guide

August 2021

Product Development Office of Information Technology Department of Veterans Affairs

| Table of Contents |   |
|-------------------|---|
| INTRODUCTION      | 1 |
| INSTALL DETAILS   | 4 |
| INSTALL EXAMPLE   | 4 |
| POST INSTALLATION | 7 |

# Introduction

The original Suicide Prevention Telehealth Interfacility Consult (IFC) and Intake Assessment template were developed by the Veterans Health Administration Office of Mental Health and Suicide Prevention (OMHSP) in collaboration with subject matter experts within the SP 2.0 Clinical Telehealth Workgroup and nationally released earlier in FY21. These tools were designed to create a referral system within the Veterans Integrated Service Network (VISN) Clinical Resource Hubs (CRH) for Veterans with a history of suicidal self-directed violence to receive suicide-prevention psychotherapy interventions via telehealth. A focus group of therapists across several VISN CRHs, who have been using the original intake assessment template, provided feedback about improvements to the tool. Additionally, the SP 2.0 Clinical Telehealth program has learned lessons from both the Human Factors Engineering (HFE) workgroup review and the pilot process for Cognitive Behavior Therapy (CBT-SP) note templates, and these lessons learned have informed our edits to improve the quality of the intake assessment template and have contributed to our next version of this tool.

Referring providers (LIPs) located in Spoke and Hub telehealth facilities from general mental health, specialty mental health, residential mental health and inpatient mental health will complete the referring IFC. Suicide Prevention Telehealth psychiatrists, psychologists, social workers and licensed professional mental health counselors located in the Hub site of the Clinical Resource Hubs will receive and respond to the consults using the Intake Assessment Template. The purpose of the templates is to use health factors to capture data, and collect information about the referral sources and triage responses.

UPDATE\_2\_0\_225 contains 1 Reminder Exchange entry: UPDATE\_2\_0\_225 VA-OSP TH INTAKE ASSESMENT UPDATE

### The exchange file contains the following components:

### **REMINDER GENERAL FINDINGS**

VIEW PROGRESS NOTE TEXT

### **TIU TEMPLATE FIELD**

WP 2/50 NOT REQ WP 3/70 VA-OSP SP RISK MGMT VA-OSP SRM CONSULT EMAIL DATE EB 20/240 DISPLAY TEXT SP OTHER LOCATION EB 20/240 REQ VA-HH:MM DATE (REQ)

#### **HEALTH FACTORS**

VA-REMINDER UPDATES [C] VA-UPDATE 2 0 225 VA-SUICIDE SAFETY PLAN [C] VA-SP SAFETY PLAN REVIEWED VA-OSP TH INTAKE ASSESSMENT [C] VA-OSP TH SAFETY PLAN UPDATED VA-OSP TH SAFETY PLAN NEW VA-OSP TH NOT REC OTHER VA-OSP TH NOT REC NOT INDICATED VA-OSP TH NOT REC INCLUSION VA-OSP TH NOT REC RECEIVING TX VA-OSP TH NOT REC DIFFERENT ISSUE VA-OSP TH PST-SP CONSENTED VA-OSP TH DBT CONSENTED VA-OSP TH CBT-SP CONSENTED VA-OSP TH SAFETY PLANNING CONSENTED VA-OSP TH DECLINED OTHER VA-OSP TH DECLINED NOT MAIN CONCERN VA-OSP TH DECLINED DISCUSS SUICIDE VA-OSP TH DECLINED VIRTUAL VA-OSP TH DECLINED MOTIVATION VA-OSP TH DECLINED ATTENDANCE VA-OSP TH TREATMENT DISCUSSION NONE VA-OSP TH PST-SP DISCUSSED VA-OSP TH DBT DISCUSSED VA-OSP TH CBT-SP DISCUSSED VA-OSP TH SAFETY PLANNING DISCUSSED VA-SUICIDE RISK MANAGEMENT [C] VA-SRM FU LOW ACUTE RISK VA-SRM FU INTERMEDIATE ACUTE RISK VA-SRM FU HIGH ACUTE RISK VA-SUICIDE RISK ASSESSMENT [C] VA-SUICIDE RISK ACUTE LOW VA-SUICIDE RISK ACUTE INTERMEDIATE VA-SUICIDE RISK ACUTE HIGH VA-OSP TH DISCHARGE [C] VA-OSP TH ACUTE RISK LOW VA-OSP TH ACUTE RISK INTERMEDIATE VA-OSP TH ACUTE RISK HIGH VA-OSP TH CHRONIC RISK LOW VA-OSP TH CHRONIC RISK INTERMEDIATE VA-OSP TH CHRONIC RISK HIGH VA-SUICIDE RISK EVALUATION TYPE [C] VA-SUICIDE RISK UPDATE EVALUATION VA-SUICIDE RISK NEW EVALUATION

VA-OSP TH FACE TO FACE VA-OSP TH TELEPHONE VA-OSP TH SESSION PARTIALLY VIDEO VA-OSP TH VIDEO TO ATLAS VA-OSP TH VIDEO TO CLINIC VA-OSP TH VA DEVICE NO VA-OSP TH VA DEVICE YES VA-OSP TH VIDEO TO HOME OUTSIDE VA-OSP TH VIDEO TO HOME RESIDENCE VA-OSP TH REFERRAL OTHER VA-OSP TH REFERRAL MH SPECIALTY VA-OSP TH REFERRAL INPATIENT VA-OSP TH REFERRAL RRTP VA-OSP TH REFERRAL SP TEAM VA-OSP TH REFERRAL PCMHI VA-OSP TH REFERRAL MHC/BHIP VA-OSP TH INTAKE ASSESSMENT NOTE

#### **REMINDER SPONSOR**

VHA OFFICE OF MENTAL HEALTH AND SUICIDE PREVENTION

#### **REMINDER TERM**

VA-REMINDER UPDATE\_2\_0\_225

#### **HEALTH SUMMARY TYPE**

VA-OSP TH ACUTE RISK LEVELS 6M VA-CSRE MOST RECENT

#### HEALTH SUMMARY OBJECTS

VA-OSP TH ACUTE RISK LEVELS 6M VA-CSRE MOST RECENT

#### TIU DOCUMENT DEFINITON

VA-OSP TH ACUTE RISK LEVELS 6M VA-CSRE MOST RECENT

#### REMINDER DIALOG

VA-OSP TH INTAKE

# **Install Details**

This update is being distributed as a web host file. The address for the host file is: https://vaww.va.gov/reminders/docs/UPDATE 2 0 225.PRD

The file will be installed using Reminder Exchange, programmer access is not required.

Installation:

This update can be loaded with users on the system. Installation will take less than 5 minutes.

# Install Example

To Load the Web Host File. Navigate to Reminder exchange in Vista

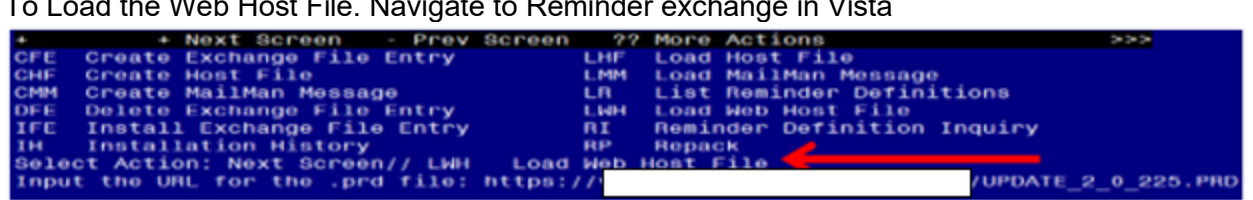

At the **Select Action:** prompt, enter **LWH** for Load Web Host File At the Input the url for the .prd file: prompt, type the following web address: https://vaww.va.gov/reminders/docs/UPDATE\_2\_0\_225.PRD

You should see a message at the top of your screen that the file successfully loaded.

### https://

/UPDATE 2 0 225.PRD successfully loaded.

Search and locate an entry titled UPDATE 2 0 225 VA-OSP TH INTAKE ASSESMENT UPDATE in reminder exchange.

| +Item                                                          | Entry                                         | Source                | Date Packed      |  |
|----------------------------------------------------------------|-----------------------------------------------|-----------------------|------------------|--|
| 199                                                            | UPDATE_2_0_225 VA-OSP TH                      |                       | 08/05/2021011:09 |  |
|                                                                | INTAKE ASSESMENT UPDATE                       |                       |                  |  |
| 200                                                            | UPDATE_2_0_226 VA-VCC BLOOD                   |                       | 07/15/2021010:17 |  |
|                                                                | PRESSURE UPDATE                               |                       |                  |  |
| 201                                                            | UPDATE_2_0_227 VA-GERIATRIC                   |                       | 07/29/2021011:47 |  |
|                                                                | ED NOTE                                       |                       |                  |  |
| 202                                                            | UPDATE_2_0_23 VA-NALOXONE USE                 |                       | 10/13/2017012:09 |  |
| 203                                                            | UPDATE_2_0_24 MISC UPDATE 3                   |                       | 04/18/2017@14:58 |  |
| 204                                                            | UPDATE_2_0_27 VA-CHOICE                       |                       | 06/14/2017011:33 |  |
|                                                                | DIALOGS                                       |                       |                  |  |
| +                                                              | + Next Screen - Prev Scre                     | en ?? More Actions    | >>>              |  |
| CFE (                                                          | Create Exchange File Entry                    | LHF Load Host File    |                  |  |
| CHF (                                                          | CHF Create Host File LMM Load MailMan Message |                       |                  |  |
| CMM (                                                          | Create MailMan Message                        | LR List Reminder Def  | initions         |  |
| DFE I                                                          | Delete Exchange File Entry                    | LWH Load Web Host Fil | e                |  |
| IFE Install Exchange File Entry RI Reminder Definition Inquiry |                                               |                       |                  |  |
| IH Installation History RP Repack                              |                                               |                       |                  |  |
| Select Action: Next Screen// IFE Install Exchange File Entry   |                                               |                       |                  |  |
| Enter                                                          | a list or range of numbers (1-4               | 24): 199              |                  |  |

At the **Select Action** prompt, enter **IFE** for Install Exchange File Entry Enter the number that corresponds with your entry UPDATE 2 0 225 VA-OSP TH INTAKE ASSESMENT UPDATE (in this example it is entry 199. It will vary by site). The date of the exchange file should be 08/05/2021.

| Component                                                                                            | Category Exists                   |
|----------------------------------------------------------------------------------------------------|-----------------------------------|
| Source:<br>Date Packed: 08/05/2021011:09:44<br>Package Version: 2.0P42                               |                                   |
| Description:<br>The following Clinical Reminder items were se<br>REMINDER DIALOG<br>VA-OSP TH INTAKE | elected for packing:              |
| REMINDER TERM<br>VA-REMINDER UPDATE_2_0_225<br>Non-exchangeable TIU object(s):                       |                                   |
| TIU Object: VA-CSRE MOST RECENT NOTE<br>Object Method: S X=\$\$TIU^GMTSOBJ(DFN,6600590)              |                                   |
| + Enter ?? for more actions<br>IA Install all Components IS<br>Select Action: Next Screen// IA       | >>><br>Install Selected Component |

At the **<u>Select Action</u>** prompt, type <u>IA</u> for Install all Components and hit enter.

Select Action: Next Screen// IA Install all Components

You will see several prompts, for all new entries you will choose I to Install For components that already exists but the packed component is different, choose S to Skip.

## You will be promped to install the reminder dialog component (VA-OSP TH

**INTAKE).** You will choose to install all even though some components may have an X to indicate that they exist.

| Packed                          | d reminder dialog: V                | A-OSP TH INTAKE        | [NATIONAL DI  | ALOG]      |          |        |
|---------------------------------|-------------------------------------|------------------------|---------------|------------|----------|--------|
| Item                            | Seq. Dialog Findin                  | qs                     |               |            | Туре     | Exists |
| 1                               | VA-OSP TH INTAKE                    |                        |               |            | dialog   | Х      |
| 2                               | 10 VA-GP OSP TH IN                  | TAKE ASSESSMENT        |               |            | group    | x      |
|                                 | Finding: VA-0                       | SP TH INTAKE AS        | SESSMENT NOTE | (HEALTH FA | CTOR)    | X      |
| 3                               | 10.5 VA-OSP TH INT                  | AKE ASSESSMENT \       | /ERSION       | e.         | lement   |        |
| 4                               | Finding: *NON<br>10.10 VA-OSP TH IN | =*<br>TAKE DATE TIME   |               | e          | lement   | x      |
| 5                               | Finding: *NON<br>10.20 VA-GP OSP TH | E*<br>INTAKE CHART RI  | EVIEW OUTLINE |            | group    |        |
| 6                               | Finding: *NON<br>10.20.10 VA-GP OSP | TH INTAKE CHAR         | T REVIEW      |            | group    | x      |
| 7                               | Finding: *NON<br>10.20.10.5 VA-BLAN | E*<br>K_LINE ALT PN TH | EXT ONLY      | e          | lement   | х      |
| 8                               | Finding: *NON<br>10.30 VA-GP OSP TH | =*<br>INTAKE VERIFY ∷  | ID OUTLINE    |            | group    |        |
| +                               | + Next Screen                       | - Prev Screen          | ?? More Act   | ions       |          |        |
| DD [                            | Dialog Details                      | DT Dialog Tex          | kt I          | S Install  | Selected |        |
| DF L                            | Dialog Findings                     | DU Dialog Usa          | age Q         | U Quit     |          |        |
| DS I                            | Dialog Summary                      | IA INSTALL A.          | LL            |            |          |        |
| Select Action: Next Screen// IA |                                     |                        |               |            |          |        |

At the <u>Select Action</u> prompt, type <u>IA</u> to install the dialog: <u>VA-OSP TH INTAKE</u> Select Action: Next Screen// <u>IA</u> <u>Install All</u> Install reminder dialog and all components with no further changes: Y// <u>Yes</u>

| Packed                         | reminder dialog: VA-OSP TH INTAKE [NATIONAL DIALOG]     |             |        |  |
|--------------------------------|---------------------------------------------------------|-------------|--------|--|
| VA-OSF                         | TH INTAKE (reminder dialog) installed from exchange fil | e.          |        |  |
| Item                           | Seq. Dialog Findings                                    | Туре        | Exists |  |
| 1                              | VA-OSP TH INTAKE                                        | dialog      | Х      |  |
|                                |                                                         |             |        |  |
| 2                              | 10 VA-GP OSP TH INTAKE ASSESSMENT                       | group       | Х      |  |
|                                | Finding: VA-OSP TH INTAKE ASSESSMENT NOTE (HEALTH       | FACTOR)     | Х      |  |
| 3                              | 10.5 VA-OSP TH INTAKE ASSESSMENT VERSION                | element     | Х      |  |
|                                | Finding: *NONE*                                         |             |        |  |
| 4                              | 10.10 VA-OSP TH INTAKE DATE TIME                        | element     | Х      |  |
|                                | Finding: *NONE*                                         |             |        |  |
| 5                              | 10.20 VA-GP OSP TH INTAKE CHART REVIEW OUTLINE          | group       | Х      |  |
|                                | Finding: *NONE*                                         |             |        |  |
| 6                              | 10.20.10 VA-GP OSP TH INTAKE CHART REVIEW               | group       | Х      |  |
|                                | Finding: *NONE*                                         |             |        |  |
| 7                              | 10.20.10.5 VA-BLANK LINE ALT PN TEXT ONLY               | element     | Х      |  |
|                                | Finding: *NONE*                                         |             |        |  |
| 8                              | 10.30 VA-GP OSP TH INTAKE VERIFY ID OUTLINE             | group       | Х      |  |
| +                              | + Next Screen - Prev Screen ?? More Actions             |             |        |  |
| DD E                           | vialog Details DT Dialog Text IS Insta                  | ll Selected |        |  |
| DF C                           | Vialog Findings DU Dialog Usage QU Quit                 |             |        |  |
| DS E                           | Jialog Summary IA Install All                           |             |        |  |
| Select Action: Next Screen// Q |                                                         |             |        |  |
|                                |                                                         |             |        |  |

After completing this dialog install, you will type Q.

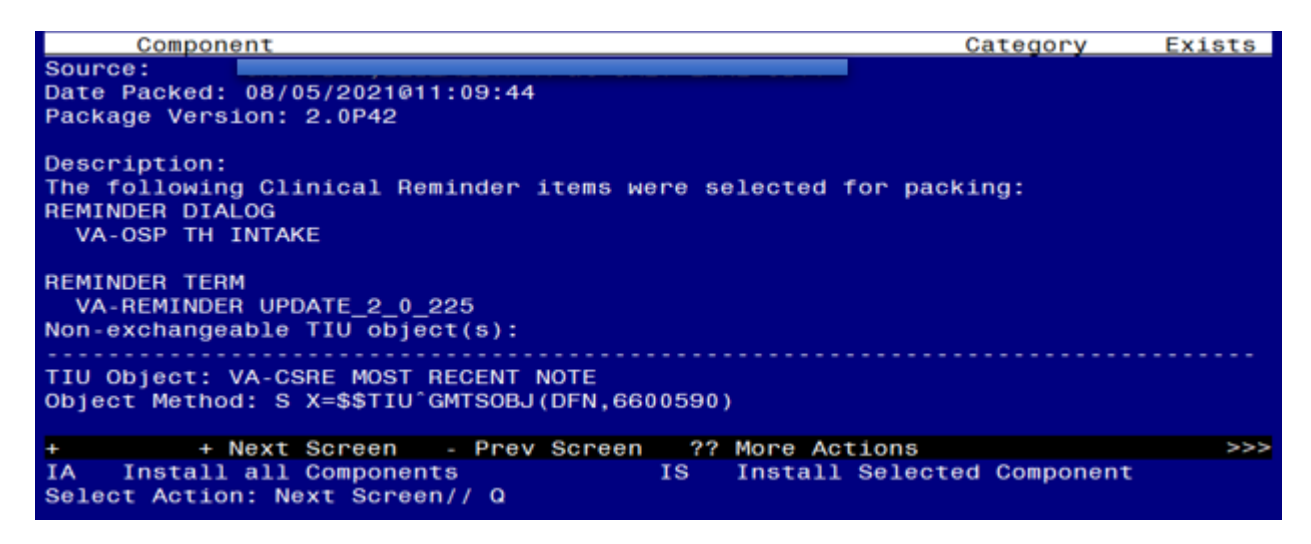

You will then be returned to this screen. At the Select Action prompt, type Q.

Install complete.

# **Post Installation**

1. You should already have a note titled, SUICIDE PREVENTION TELEHEALTH INTAKE ASSESMENT. Open and confirm that the version now displays as version 2.2

### 2. Add your local data objects.

Add your local data objects for patient address and patient phone numbers to the dialog text of the following reminder dialog elements:

- a. VAL-OSP TH INTAKE EMERGENCY INFO VTH PHONE
- b. VAL-OSP TH INTAKE EMERGENCY INFO VTH PT LOCATION HOME

Using the menu Reminder Dialog Management, Reminder Dialogs, change your view to Elements.

Dialog ListMar 03, 2021@08:30:32Page: 1 of 35REMINDER VIEW (ALL REMINDERS BY NAME)

Item Reminder Name Linked Dialog Name & Dialog Status

+ Enter ?? for more actions

>>>

AR All reminders LR Linked Reminders QU Quit CV Change View RN Name/Print Name Select Item: Next Screen// **CV** Change View <<u>Enter></u>

Select one of the following:

- D Reminder Dialogs
- E Dialog Elements
- F Forced Values
- G Dialog Groups
- P Additional Prompts
- R Reminders
- RG Result Group (Mental Health)
- RE Result Element (Mental Health)

### TYPE OF VIEW: R// **E** <*Enter*>

#### Next, type SL for search, press <Enter>, then search for VAL-OSP TH INTAKE EMERGENCY INFO.

+ + Next Screen - Prev Screen ?? More Actions

>>>

- AD Add PT List/Print All QU Quit
- CO Copy Dialog INQ Inquiry/Print
- CV Change View TE Dialog Taxonomy Edit

Select Item: Next Screen// **SL** <<u>Enter</u>> Search for: VAL-OSP TH INTAKE EMERGENCY INFO <<u>Enter</u>> ...searching for 'VAL-OSP TH INTAKE EMERGENCY INFO'

 Dialog List
 Mar 03, 2021@08:49:59
 Page: 1973 of 2012

 DIALOG VIEW (DIALOG ELEMENTS)
 Page: 1973 of 2012

+Item Dialog NameDialog typeStatus27615VAL-OSP TH INTAKE EMERGENCY INFO VTH P Dialog Element27616VAL-OSP TH INTAKE EMERGENCY INFO VTH P Dialog Element++ Next Screen- Prev Screen?? More Actions>>>

Find Next 'VAL-OSP TH INTAKE EMERGENCY INFO'? Yes// NO <Enter>

After searching, you will see the sequence number for the elements in the left column. In this example, I am selecting 27615.

Select Item: Next Screen// 27615 <Enter>

Dialog Name: VAL-OSP TH INTAKE EMERGENCY INFO VTH PHONE

Current dialog element/group name: VAL-OSP TH INTAKE EMERGENCY INFO VTH PHONE Used by: VA-GP OSP TH INTAKE EMERGENCY INFO VTH PHONE (Dialog Group)

NAME: VAL-OSP TH INTAKE EMERGENCY INFO VTH PHONE Replace <<u>Enter></u> DISABLE: <<u>Enter></u> CLASS: LOCAL// <<u>Enter></u> SPONSOR: VHA Office of Mental Health and Suicide Prevention // <u><Enter></u> REVIEW DATE: <<u>Enter></u> RESOLUTION TYPE: <u><Enter></u> ORDERABLE ITEM: <u><Enter></u> FINDING ITEM: <u><Enter></u>

Additional findings: none <<u>Enter</u> Select ADDITIONAL FINDING: <<u>Enter</u> DIALOG/PROGRESS NOTE TEXT: Phone: \*\*INSERT PATIENT PHONE OBJECT\*\*

Edit? NO// **YES** <*Enter*>

Add your local data object, then repeat the steps as needed to add your local data object for patient address to the remaining element VAL-OSP TH INTAKE EMERGENCY INFO VTH PT LOCATION HOME.